## USBTiny-MKII programozó

Software telepítés

Miután elkészítettük a programozónkat és az hibátlanra sikerült (forrasztások, összes átkötés – via – megléte, szemrevételezés legalább 12x-s nagyítóval, különös tekeintettel a GTL szintillesztő lábai közötti terület ellenőrzése, stb ...) elméletileg azonnal működőképes állapotban kell lennie. Ezért egy USB kábel segítségével azonnal csatlakoztatjuk a számítógéphez. Mivel még egy szűz processzorról van szó, ezért maga az AT90USBxxx jelentkezik. Mivel a gépnek fogalma sincs, hogy mivel van dolga, ezért ezt látjuk az eszközkezelőben: ismeretlen eszköz. Viszont ez egy nagyon jó és megnyugtató hír. Mivel így már biztosak lehetünk benne, hogy a processzor működik és az USB rész szintén, mivel létre

Billentyűzet
 Bluetooth-rádiók
 DVD/CD-ROM-meghajtók
 Egér vagy egyéb mutatóeszköz
 Egyéb eszközök
 Egyéb eszközök
 AT90USB162 DFU
 Hálózati kártyák
 Hang-, video- és játékvezérlők
 IDE ATA/ATAPI vezérlők

jött a kapcsolat a programozó és a PC között. Ez már fél siker, a fele már működik. Ilyenkor az egyik LED-nek sem kell világítania. Ha netán a Win szeretné a meghajtó software-t telepíteni, ne hagyjuk neki, mert teljesen felesleges. Feltéve, ha ez az első telepítésünk, mert különben úgyis felismerte volna. A következő lépés, hogy telepítjük a FLIP-t, amivel életet lehelünk a programozónkba. Ez egy JAVA alapú programozó

software, amivel az összes nativ USB-s Atmel processzort tudjuk programozni, ugyanis ezekbe már gyárilag található egy bootloader. Itt már egyébként láthatjuk a bootloader-t működés közben, mivel már felépített egy kommunikációt a PC-vel. Ezért tudja a processzor típusát. Most letöltjük a programot innen: <u>http://www.atmel.com/tools/FLIP.aspx</u>. Kiválasztjuk a nekünk megfelelőt. Ha nem vagyunk biztosak benne, hogy a JRE már telepítve van a gépünkön, akkor ezt **"FLIP 3.4.7 for Windows (Java Runtime Environement included)"** töltjük le. Kezdjük el a telepítést. Ha a JRE nincs telepítve, ezt látjuk:

| G Application Setup                                                                                                   |        |
|----------------------------------------------------------------------------------------------------|--------|
| Java Runtime Environment<br>Installation                                                                              |        |
| No Java Runtime Environment could be found on your computer.<br>Click Install to start the installation of JRE 1.5.0. |        |
|                                                                                                    |        |
|                                                                                                    |        |
| Nullsoft Install System v2.26                                                                                         | Cancel |

Végig megyünk a telepítésen. Viszont, ha a teljes csomagot telepítjük, vagyis JRE-vel együtt, akkor mindenképpen frissítsük a JRE-t, mert ez már nem a legfrissebb. És érdekes módon, ha a JAVA a háttérben frissít, a Flip hajlamos meglepetésszerűen kilépni. Frissítés után stabil. A telepítés után elballagunk ide:

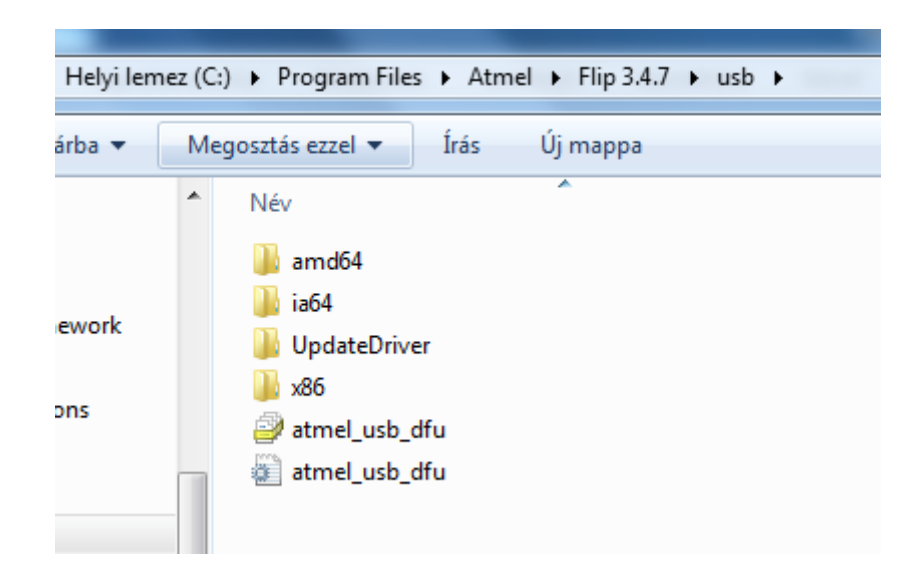

Itt találjuk ugyanis az USB meghajtót, hogy végre működjön az ügy. Ide csak azért jöttünk, hogy lássuk, honnan kell telepíteni a meghajtót. Az eszközkezelőben jobb klikk az ismeretlen eszközre AT90USBxxx, majd illesztő program frissítése. Itt kiválasztjuk, hogy mi keressük meg az illesztő programot. Tehát kijelöljük a C:\Program Files\Atmel\Flip 3.4.7\usb könyvtárat és hagyjuk, hogy telepítse az illesztőt. Ha ez megtörtént, ezt kell látnunk az eszközkezelőben.

Atmel USB Devices
 AT90USB162
 Billentyűzet
 Bluetooth-rádiók
 DVD/CD-ROM-meghajtók
 Bgér vagy egyéb mutatóeszköz

Innentől kezdve, már elérhető lesz a Flip számára is. Most már fel tudjuk tölteni az általunk kiválasztott firmware-t a programozónkra. Itt már látható, hogy talán egy kicsit bonyolultnak tűnő előkészítés után már nagyon egyszerű dolgunk lesz. És valóban a firmware csere nagyon gyors. Nem beszélve arról, hogy már látható, hogy ha valaki egy

ilyen nativ USB processzorral szerelt áramkört tervez, egyáltalán nincs szükség programozóra. De most hívjuk fel a Flip-t. Persze az áramkörünk továbbra is ott figyel az USB porton. Az első dolgunk, hogy rákattintunk a Chip ikonra, a bal felső sarokban "Select Target Device" és a megjelenő ablakban kiválasztjuk a programozandó chip típusát. Hogy miért nem ismeri fel magától, az számomra egy rejtély. Nem hiszem, hogy rettenetesen nagy problémát jelentett volna, de hát a slamposságnak nincs határa.

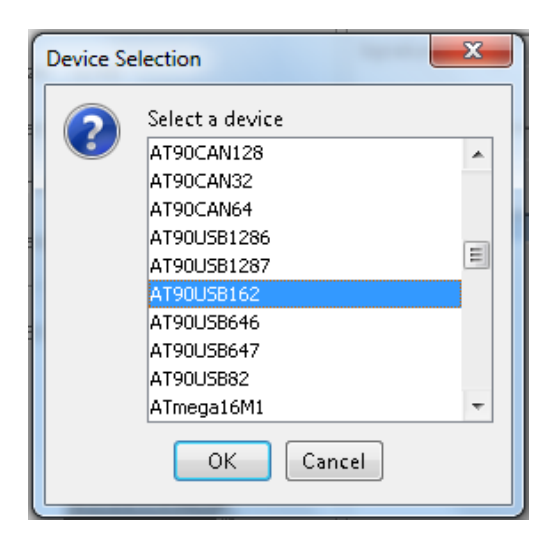

Ezután a kommunikációs vonalat kell kiválasztanunk. Ez az USB kábeles ikon. Itt értelemszerűen az USB-t választjuk. Ezek után megnyitjuk a csatornát és ezt látjuk:

| 🚮 Atmel Flip            |                                         |                             |
|-------------------------|-----------------------------------------|-----------------------------|
| File Buffer Device Sett | ings Help                               |                             |
| 🤝 😴 🧔                   | ilia ilia ilia ilia ilia ilia ilia ilia | 🐚 🏄 🛃                       |
| Operations Flow         | FLASH Buffer Information                | AT90USB162                  |
| 🚳 🔽 Erase               | Size 12 KB                              | Signature Bytes 58 1E 94 82 |
|                         | Range 0x0 - 0x0                         | Device Boot Ids 00 00       |
|                         | Checksum 0xFF                           | , ,                         |
| 🕥 📄 Blank Check         | Reset Before Loading                    | Bootloader Ver. 1.0.5       |
| 🕥 📝 Program             | HEX File:                               |                             |
| 🕥 🕡 Verify              |                                         |                             |
| Run                     | Select EEPROM                           | Start Application 🔽 Reset   |
|                         |                                         | USB ON                      |

Láthatólag mindent felismert, amit csak kell. A következő lépés az általunk választott hex file, vagyis a firmware betöltése. File -> Load HEX file ... vagy a megfelelő ikonra klikkelve betöltjük a HEX-t.

Ezt kell látnunk.

| 📶oads\USBTiny MKII\co      | mpiled-130303\AVRISP-MKII_130303                                    | 3_toggle_driver.hex         |
|----------------------------|---------------------------------------------------------------------|-----------------------------|
| File Buffer Device Setting | gs Help                                                             |                             |
| 🤝 😴 🧔                      | il 👫 畅 🕹                                                            | 🔄 🏄 🏄                       |
| Operations Flow            | FLASH Buffer Information                                            | AT90USB 162                 |
| 🔘 🔽 Erase                  | Size 12 KB                                                          | Signature Bytes 58 1E 94 82 |
|                            | Range 0x0 - 0x29B5                                                  | Device Boot Ids 00 00       |
|                            | Checksum 0x148E03                                                   |                             |
| 🚳 🔲 Blank Check            | Reset Before Loading                                                | Bootloader Ver. 1.0.5       |
| 🕥 📝 Program                | HEX File:<br>AVRISP-MKII_130303_toggle_driver.l<br>10678 util bytes |                             |
| Verify                     |                                                                     |                             |
| Run                        | Select EEPROM                                                       | Start Application 📝 Reset   |
| HEX file parsed.           |                                                                     | USB ON                      |

Aztán klikk a Run-ra. A programozás után minden zöld.

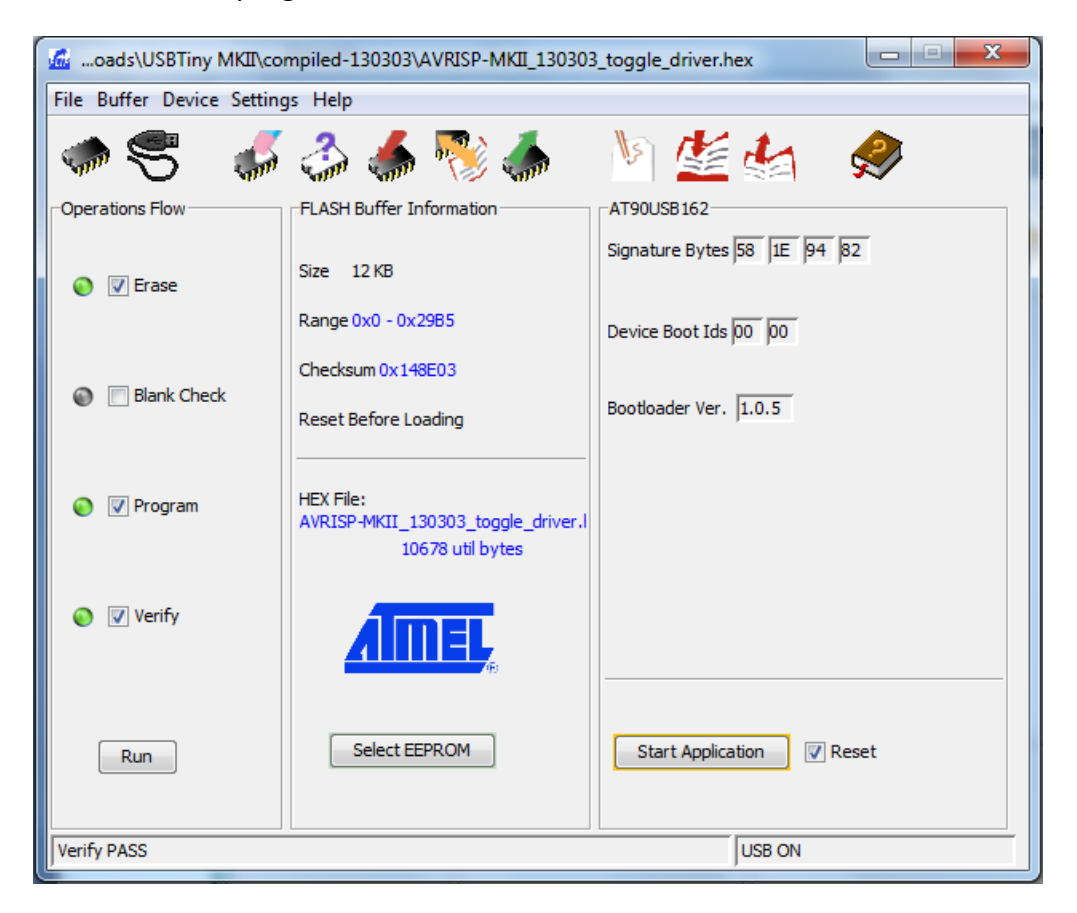

Ezután klikk Start Application ikon. Ezzel indítja a programot a processzorban. Ha az AVR Studio még nem lett telepítve, azt tegyük most meg. A programozót a telepítés alatt válasszuk le a PC-ről. A telepítés után csatlakoztassuk a programozót. A Reset gombját ne nyomkodjuk. Később bővebben, hogy miért. Azonnal felismeri, hogy új hardware és elkezdi telepíteni az illesztő programot. Ha kész van, így néz ki az eszközkezelő:

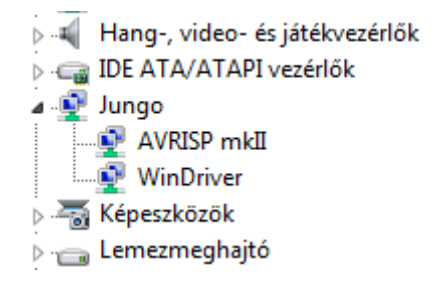

Már fel is ismerte. Ez már igazi sikerélmény. És már látjuk, hogy ég az egyik LED. Ez a LED mindig ég, ha fut a programozó software. Indítsuk el az Atmel Studiot. A menüpont View -> Available Atmel Tools alatt láthatjuk fáradozásaink eredményét.

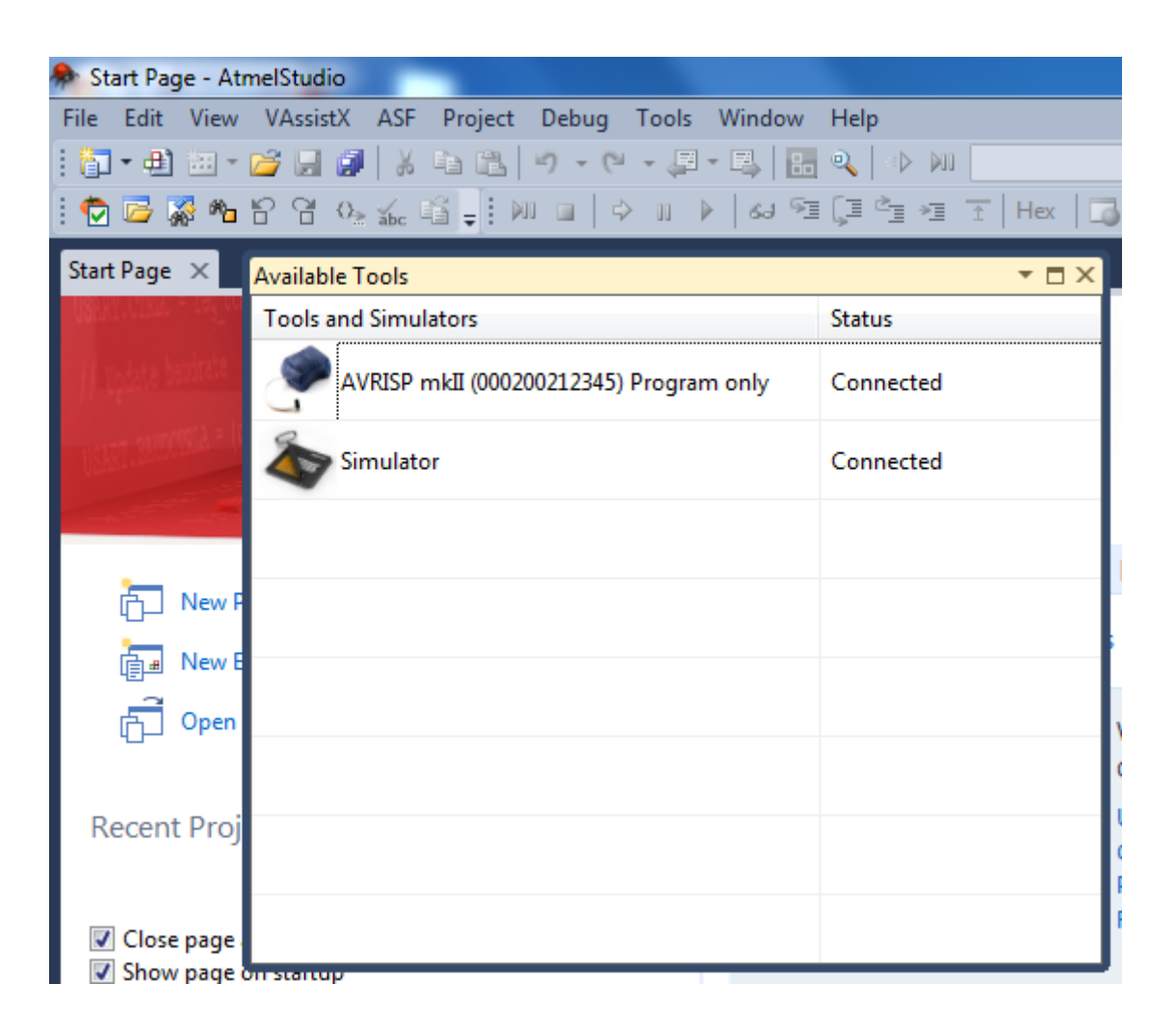

Ez azért már valami. És most egy gyors teszt. Viszont még játszunk egy kicsit, hogy megértsük mit is csinálunk és mink van. Nyomjuk meg a programozón a RESET gombot és nézzük mereven a képernyőt.

| Available Tools                         | <b>→</b> 🗆 × |
|-----------------------------------------|--------------|
| Tools and Simulators                    | Status       |
| AVRISP mkII (000200212345) Program only | Disconnected |
| AVRISP mkII (000200312345) Program only | Connected    |
| Simulator                               | Connected    |
| F                                       |              |
|                                         |              |
|                                         |              |
| Ĵ                                       |              |
|                                         |              |

A 212345-s eszközt leválasztotta és csatlakoztatta a 312345-s eszközt. Vagyis mostantól a másik firmware él. Mégpedig a LibUSB-s firmware. Tehát összefoglalva:

| AVRStudio Jungo Driver               | -> 212345 | startnál 2x villog |
|--------------------------------------|-----------|--------------------|
| AVRDude, BASCOM, LINUX LibUSB Driver | -> 312345 | startnál 4x villog |

Nyomjunk még egyszer egy RESTET, hogy vissza térjünk a Jungo Driver-hez. Ha netán a Studio alatt véletlenül a LibUSB-s firmware-el szeretnénk emberkedni, nem történik semmi, csak hibajelentést kapunk. Tehát ne a hardware-ünkben keressük a hibát. Most pedig vegyünk elő valamilyen áramkört, amin tesztelhetjük az áramkörünk másik oldalát. Az eddigi visszajelzések szerint itt szokott problémás lenni az ügy. Az egyik Forum társunk majd egy hétig kereste a hibát, ami végül is egy hidegforrasztás volt. Persze, hogy a GTL-nél. Ezzel csak arra szeretném felhívni mindenki figyelmét, ha netán nem működne, hideg fejjel és módszeresen zárjunk ki mindent ami jó és ami marad, ott van a kutya elásva. Én egy próbapanelen felépített tranzisztor tesztert kötöttem rá, ami egyébként is a kísérletező kedvemnek esett áldozatul.

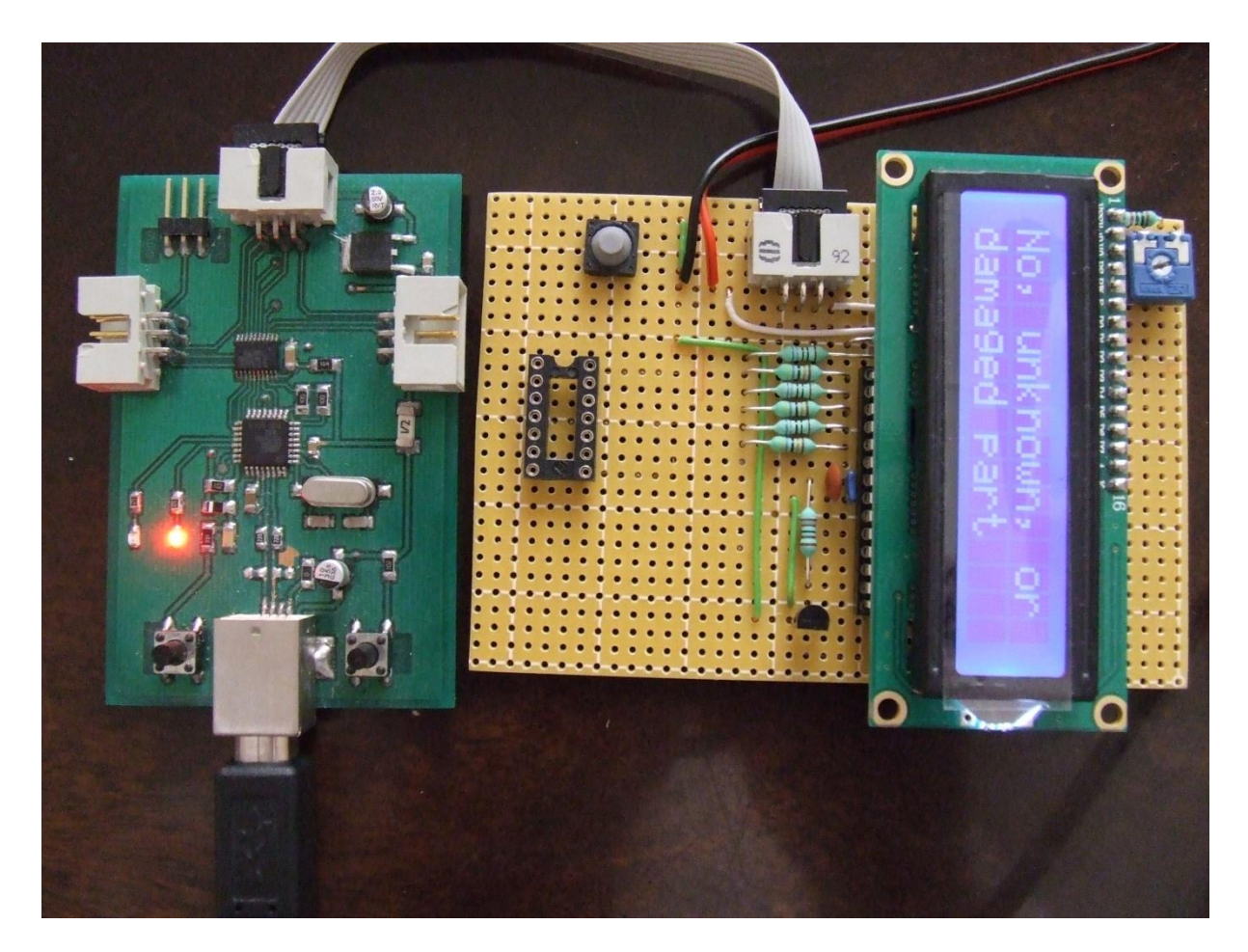

Aztán elballagunk az AVRStudioba, és ami most jön, az verziófüggő. Menü pont Tools -> Device programming. A felugró ablakban beállítjuk a programozónk típusát, a céláramkörön található AVR chip típusát, majd Apply.

| Device Programming              | 1-2-1                                | 12.2.2.8          | Install             | 8 23           |
|---------------------------------|--------------------------------------|-------------------|---------------------|----------------|
| Tool Devia<br>AVRISP mkII 🔻 ATr | ce Interfac<br>mega328P <b>v</b> ISP | ce De             | evice signature     | Target Voltage |
|                                 | Firmware Upgrade                     | re must be update | d before continuing | ×              |
|                                 | Firmware Version                     | On Tool<br>1.14   | On Disk<br>1.16     |                |
|                                 | Firmware Upgrade                     |                   |                     |                |
|                                 |                                      |                   | Upgrade Clo         | se             |
|                                 |                                      |                   |                     | Close          |

Na, ez konkrétan úgy hiányzott, mint hátunkra a púp. Frissíteni ugyanis innen nem tudunk. Ez az eredeti Atmel programozónak szól, ami teljesen más processzort használ. Persze ha vicces kedvünkben vagyunk, nyomhatunk egy Upgrade-t, amire elkezd méltatlankodni, amúgy nem történik semmi, de tovább sem enged. Ezt ezzel a verzióval csinálja:

| About AtmelStudio                                                                                                    | ×                                      |
|----------------------------------------------------------------------------------------------------|----------------------------------------|
|                                                                                                    | STUDIO<br>6                            |
| Atmel Studio 6 (Version: 6.1.2562)       http:         © 2013 Atmel Corp.       Support: http://         All rights reserved.       Support: http:// | //www.atmel.com/<br>/support.atmel.com |
| OS Version: Microsoft Windows NT 6.1.7601 Service Pack 1 (Platform: Win                                                                              | 32NT)                                  |
| View Installed Components: Shell VSIX manifest                                                                                                    |                                        |
| Installed Packages: Shell VSIX manifest - 6.1<br>Shell VSIX manifest (6.1)                                                                           | Copy to clipboard                      |
| Package details:<br>Shell VSIX manifest<br>Version: 6.1<br>Package GUID: 5aa6ea3e-da7b-48c1-9b2a-cab2329d32ac<br>Company: Atmel Coproration          | Atmel                                  |
|                                                                                                    | ОК                                     |

Ha régebbi verziótok van, azzal feltehetőleg megy. Ez valószínűleg azzal lehet összefüggésben, hogy a firmware 2013 márciusi verzió, az Atmel meg utána hozta ki ezt a software csomagot. Tehát le kell erről az upgrade mániáról szoktatnunk. Ezért először elballagunk Vezérlőpult -> Mappa beállításai, majd Nézet fül és kivesszük a pipát az "Ismert fájl típusok kiterjesztésének elrejtése" elöli négyzetből. Ezután ide megyünk:

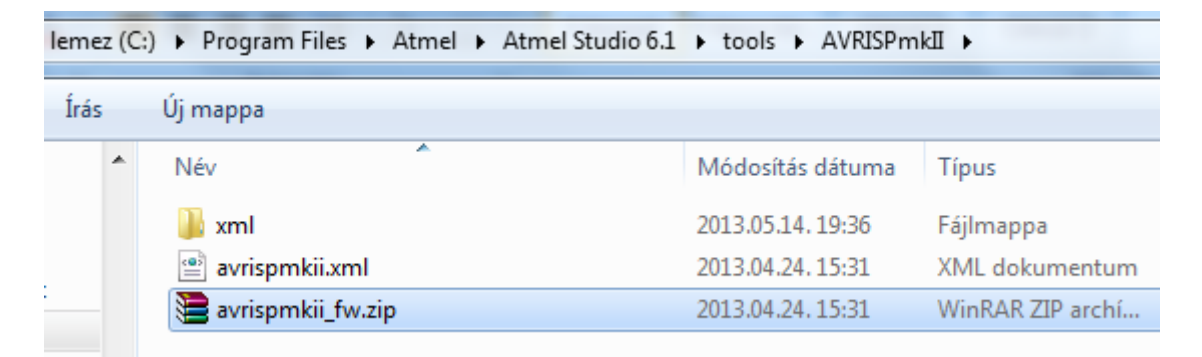

Majd átnevezzük pl.: avrispmkii.zip\_, hogy még véletlenül se találja meg. Ez ugyanis a gyári programozóba való firmware. Most vissza a Studio-ba és újbóli próbálkozás.

| AVRISP mkII (0002002123                                                                                           | 345) - Device Prog | gramming                 |                              | . 1.00     | a transfer to the            | ? ×                   |
|----------------------------------------------------------------------------------------------------|--------------------|--------------------------|------------------------------|------------|------------------------------|-----------------------|
| Tool Devic<br>AVRISP mkII                                                                                         | e<br>1ega328P ▼    | Interface<br>ISP • Apply | Device signature<br>0x1E950F | Read       | Target Voltage<br>3,3 V Read | ۵                     |
| Interface settings<br>Tool information<br>Device information<br>Memories<br>Fuses<br>Lock bits<br>Production file | ISP Clock          | frequency must be lowe   | er than 1/4 of freque        | ncy the de | vice is operating c          | 125 kHz<br>on.<br>Set |
| Getting VtargetOK                                                                                                 | ОК                 |                          |                              |            |                              |                       |
|                                                                                                    |                    |                          |                              |            |                              | Close                 |

Ha ezt látjuk, jó a programozónk. A Device signature -> Read és Target Voltage -> Read gombot azért nyomjuk meg, hogy lássunk is valamit. A gyári programozó méri a céláramkör feszültségét. A miénk nem. A 3,3V csak azért van hogy a Studio ne izguljon. Mindig ennyi, legyen az a valóságban bármi is. Most viszont csináljunk is valamit.

| AVRISP mkII (0002002123                | 2345) - Device Programming                                                                                                    | ) <b>x</b> |
|----------------------------------------|----------------------------------------------------------------------------------------------------|------------|
| Tool Devic<br>AVRISP mkII              | ce Interface Device signature Target Voltage<br>mega328P   ISP Apply Ox1E950F Read 3,3 V Read                                                                                                    | 2          |
| Interface settings<br>Tool information | Device<br>Erase Chip   Erase now                                                                                                    |            |
| Device information                     | Flash (32KB)                                                                                                    |            |
| Memories                               | C:\Users\Pluto\Downloads\V107K_EN_M168_240413\TransistorTester.hex                                                                                                    | •          |
| Fuses<br>Lock bits                     | Image: Second second second | ad         |
| Production file                        | EEPROM (1KB)<br>C:\Users\Pluto\Downloads\V107K_EN_M168_240413\TransistorTester.eep                                                                                                    | ·          |
|                                        | Verify EEPROM after programming Program Verify Res                                                                                                    | ad         |
| Getting VtargetOK                      |                                                                                                    |            |
| 💽 ОК                                   |                                                                                                    |            |
|                                        |                                                                                                    | lose       |

Kiválasztjuk a HEX-t amit be szeretnénk égetni a céláramkörbe, ha van EEPROM fájlunk akkor azt is és kattintunk a Program gombra.

| AVRISP mkII (000200212                                        | 345) - Device Programming                                                                   | ? <b>×</b>                                                                       |
|---------------------------------------------------------------|---------------------------------------------------------------------------------------------|----------------------------------------------------------------------------------|
| Tool Devi<br>AVRISP mkII                                      | ce Interface<br>nega328P V ISP V Apply                                                      | Device signature     Target Voltage       0x1E950F     Read       3,3 V     Read |
| Interface settings<br>Tool information                        | Device<br>Erase Chip ▼ Erase now                                                            |                                                                                  |
| Memories                                                      | C:\Users\Pluto\Downloads\V107K_F                                                            | N_M168_240413\TransistorTester.hex                                               |
| Fuses<br>Lock bits                                            | <ul> <li>Erase device before programming</li> <li>Verify Flash after programming</li> </ul> | 9 Program Verify Read                                                            |
| Production file                                               | EEPROM (1KB)<br>C:\Users\Pluto\Downloads\V107K_{                                            | N_M168_240413\TransistorTester.eep                                               |
|                                                               | Verify EEPROM after programmir                                                              | ng Program Verify Read                                                           |
| Erasing device OK<br>Programming FlashOk<br>Verifying FlashOK | ç                                                                                           |                                                                                  |
| Verifying Flash.                                              | OK                                                                                          |                                                                                  |
|                                                               |                                                                                             | Close                                                                            |

Ha ezt látjuk, hátradőlünk és megiszunk egy sört! Ugyan ez az EEPROM fájlal is, ha van. És ezzel készen is vagyunk a Jungo-Driver résszel. Itt végül is akár le is állhatnánk, mivel bármivel is készítünk HEX-t, ha a Studio nyitva van, egyszerűen be tudjuk égetni a segítségével. Mi viszont tovább megyünk. Mindenek előtt kell egy LibUSB driver. Innen tudjuk letölteni: <u>http://sourceforge.net/projects/libusb-win32/?source=directory</u> Ha megvan, kicsomagoljuk. A programozó mindenképpen legyen csatlakoztatva a PC-re és a RESET gomb megnyomásával váltsunk át a LibUSB-s firmware-re. Ellenőrizzük, hogy az átkapcsolás után valóban 4x villognak a LED-k. Ha ez megvan, felhívjuk ai inf-wizard.exe-t, és végigmegyünk a telepítésen.

| Letöltések ► libusb-win32-bin-1.2.6.0 ► bin ► |                 |  |  |
|-----------------------------------------------|-----------------|--|--|
| iyitás Megosztás ezzel 🔻 Írás Új mappa        |                 |  |  |
| Név                                           | Módosítás dátun |  |  |
| 🐌 amd64                                       | 2012.01.17.8:40 |  |  |
| 🄑 ia64                                        | 2012.01.17.8:40 |  |  |
| 🍑 x86                                         | 2012.01.17.8:40 |  |  |
| inf-wizard.exe                                | 2012.01.17.8:40 |  |  |
| libusb-win32-bin-README.txt                   | 2012.01.17.8:39 |  |  |

Ha megvagyunk, az eszközkezelőben ezt látjuk:

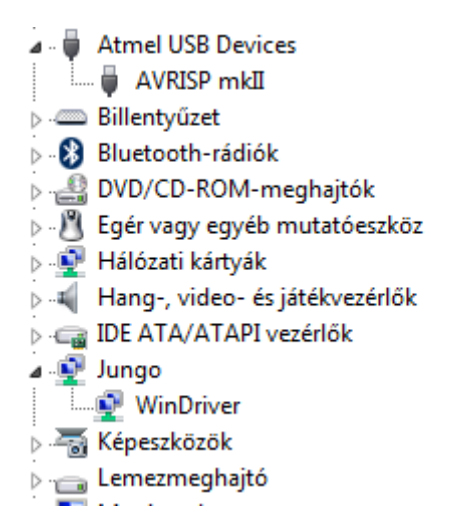

A programozónk "kijött" a Jungó Driver alól és megjelent az "Atmel USB Devices" alatt. Így már tudjuk használni LINUX és AVR Dude alatt is. És most ugrik a majom a vízbe, mert idáig a BASCOM nem mindegyik firmware verzióval volt hajlandó együttműködni. Most ez egy demo verzió:

| About                                                                                                    | ×                                                                                                    |
|----------------------------------------------------------------------------------------------------|----------------------------------------------------------------------------------------------------|
|                                                                                                    | BASCOM-AVR                                                                                                    |
| Compiler version<br>Compiler build<br>IDE version<br>Serial number                                        | : 2.0.7.5<br>: 2.0.7.5.003<br>: 2.0.7.5.003<br>: Serial DEMO                                                                                                  |
| Windows OS<br>Windows SP<br>Company<br>Owner<br>Windows dir<br>App data dir<br>XML data dir<br>System dir | <pre>Windows 7 Ultimate : Service Pack 1 : : Pluto : C:\Windows : C:\Users\Pluto\AppData\Local\M : C:\Users\Pluto\AppData\Roaming : C:\Windows\system32</pre> |
| Support                                                                                                   | : <u>support@mcselec.com</u>                                                                                                    |

Tehát minden erre vonatkozik. Régebbi verziókkal nem teszteltem. Legelőször megnézzük a programozónkat az Options -> Programmer menüpont alatt.

| BASCOM-AVR Optior  | 15                          |                                                                                  |
|--------------------|-----------------------------|----------------------------------------------------------------------------------|
| Compiler Communica | ation Environment Simulator | Programmer Monitor Printer                                                       |
| Programmer         | USBprog Programmer / AVR IS | SP mkll 🔹                                                                        |
| Play sound         |                             |                                                                                  |
| Erase warning      | mpile                       | AutoVerify Upload Code and Data Set focus to terminal emulator after programming |
| Atmel              |                             |                                                                                  |
| COM-port (         | COM1 🔹                      | Do not set ISP clock frequency                                                   |
| Clock              | 125000 👻                    | AVRISP protocol                                                                  |
| Timeout USB        | 100 🚺                       | Z USB                                                                            |
| Timeout Serial     | 100                         |                                                                                  |
| Default            | <u>✓ 0</u> k                | X <u>C</u> ancel                                                                 |

Ő az. Aztán elővettem egy dugaszpaneles 2313-t. Mégpedig azért, mert a demó verzióban, ha jól emlékszem 4kByte a határ. Nehogy az okozzon a végén problémát. Menüpont Program -> Send to Chip -> Manual és ismertessük fel vele a Chipet.

| 2     | Elektor / mkII compatible Programmer     |       |      |     |       |       |      |     |     |     |      |       |      |     |    |    |             | x         |  |    |
|-------|------------------------------------------|-------|------|-----|-------|-------|------|-----|-----|-----|------|-------|------|-----|----|----|-------------|-----------|--|----|
| F     | File Buffer Chip                         |       |      |     |       |       |      |     |     |     |      |       |      |     |    | -  |             |           |  |    |
| ] 🚄   | / 🖉 🖻 📙 🚢 📅 📅 🚢 📅 🖿 📭 🖕 🗸                |       |      |     |       |       |      |     |     |     |      |       |      |     |    |    |             |           |  |    |
| Chij  | Chip ATtiny2313 Flash size 2 M           |       |      |     |       |       |      |     |     |     |      | ash : | size | 2 K | В  |    | EEPROM size | 128 Bytes |  |    |
| Fla   | Flash EEPROM Lock and Fuse bits          |       |      |     |       |       |      |     |     |     |      |       |      |     |    |    |             |           |  |    |
|       |                                          | 00    | 01   | 02  | 03    | 04    | 05   | 06  | 07  | 08  | 09   | 0A    | 0B   | OC  | 0D | 0E | 0F          |           |  |    |
| 000   | )                                        | FF    | FF   | FF  | FF    | FF    | FF   | FF  | FF  | FF  | FF   | FF    | FF   | FF  | FF | FF | FF          |           |  |    |
| 010   | )                                        | FF    | FF   | FF  | FF    | FF    | FF   | FF  | FF  | FF  | FF   | FF    | FF   | FF  | FF | FF | FF          |           |  |    |
| 020   | )                                        | FF    | FF   | FF  | FF    | FF    | FF   | FF  | FF  | FF  | FF   | FF    | FF   | FF  | FF | FF | FF          |           |  |    |
| 030   | )                                        | FF    | FF   | FF  | FF    | FF    | FF   | FF  | FF  | FF  | FF   | FF    | FF   | FF  | FF | FF | FF          | •••••     |  |    |
| 040   | )                                        | FF    | FF   | FF  | FF    | FF    | FF   | FF  | FF  | FF  | FF   | FF    | FF   | FF  | FF | FF | FF          |           |  |    |
| 050   | )                                        | FF    | FF   | FF  | FF    | FF    | FF   | FF  | FF  | FF  | FF   | FF    | FF   | FF  | FF | FF | FF          | •••••     |  |    |
| 190   | ۱T                                       | FF    | FF   | FF  | FF    | FF    | FF   | FF  | FF  | FF  | FF   | FF    | FF   | FF  | FF | FF | FF          |           |  | Ψ. |
| 0     | A                                        | Ttin  | y23' | 13, | FLA   | SH    | : 20 | 48, | EPF | ROM | 1:1: | 28    |      |     |    |    |             |           |  | •  |
| θ     | Cł                                       | nip I | D :  | 1E9 | 10A   |       |      |     |     |     |      |       |      |     |    |    |             |           |  |    |
| 0     | A١                                       | /RI   | SPI  | MK2 | 2 det | tecte | ed   |     |     |     |      |       |      |     |    |    |             |           |  | -  |
| Filel | FileName FLASH : 2 KB EEPROM : 128 Bytes |       |      |     |       |       |      |     |     |     |      |       | 11   |     |    |    |             |           |  |    |

Na, ez teljes siker. Most kiolvassuk a Chip tartalmát, mert az ördög nem alszik.

| EI EI                           | ekto                  | or/   | mkI  | I co | mpa   | atib | le P | rog | ram   | me   | r     |      |    |     |    |    |                   |           | x  |
|---------------------------------|-----------------------|-------|------|------|-------|------|------|-----|-------|------|-------|------|----|-----|----|----|-------------------|-----------|----|
| File                            | В                     | uffe  | r    | Chi  | р     |      |      |     |       |      |       |      |    |     |    |    |                   |           | •  |
|                                 | / 🖉 📴 🚢 📅 📅 🚢 📅 🖿 🗣 🗸 |       |      |      |       |      |      |     |       |      |       |      |    |     |    |    |                   |           |    |
| Chip                            |                       | ATti  | iny2 | 231  | 3     |      |      |     |       | Fla  | ash s | size |    | 2 K | B  |    | EEPROM size       | 128 Bytes |    |
| Flash EEPROM Lock and Fuse bits |                       |       |      |      |       |      |      |     |       |      |       |      |    |     |    |    |                   |           |    |
|                                 | 00                    | 01    | 02   | 03   | 04    | 05   | 06   | 07  | 08    | 09   | QΑ    | OB   | 0C | 0D  | 0E | OF |                   | 1         | *  |
| 000                             | CO                    | 12    | 95   | 18   | 95    | 18   | 95   | 18  | 95    | 18   | 95    | 18   | 95 | 18  | 95 | 18 | Ŕ.•.•.•.•.•.      |           |    |
| 010                             | 95                    | 18    | 95   | 18   | 95    | 18   | 95   | 18  | 95    | 18   | 95    | 18   | 95 | 18  | 95 | 18 | •.•.•.•.•.•.•.    |           |    |
| 020                             | 95                    | 18    | 95   | 18   | 95    | 18   | ED   | 8F  | BF    | 8D   | EB    | C8   | ΕA | ΕO  | 2E | 4E | •.•.•.iŹżŤëČęŕ.N  |           |    |
| 030                             | 27                    | DD    | 2E   | 5D   | 95    | A8   | Β7   | 84  | 2E    | 08   | 7F    | 87   | BF | 84  | E1 | 88 | 'Ý.]•``"⊯ź"á      |           |    |
| 040                             | 27                    | 99    | BD   | 81   | BD    | 91   | E7   | EE  | ΕO    | FO   | E6    | AO   | ΕO | BO  | 27 | 88 | """"'çîfđć f"     |           |    |
| 050                             | 93                    | 8D    | 97   | 31   | F7    | E9   | 24   | 66  | EF    | 7F   | BB    | 71   | 9A | 96  | BЗ | 82 | ″Ť−1÷é\$fď∥»qš-ł, |           |    |
| 080                             | F۵                    | 90    | 27   | 89   | RR    | 82   | ſF   | FR  | 94    | F8   | CF    | FF   | 97 | 31  | F7 | F1 | ä‰ » ĎířřťĎi −1÷ń |           | Ψ. |
| 🔒 F                             | LAS                   | НC    | ode  | rea  | d int | o bu | lfer |     |       |      |       |      |    |     |    |    |                   |           |    |
| 🔒 В                             | luffe                 | r rea | bi   |      |       |      |      |     |       |      |       |      |    |     |    |    |                   |           |    |
| <b>3</b> A                      | VRI                   | SPI   | MK2  | det! | ecte  | ed   |      |     |       |      |       |      |    |     |    |    |                   |           | Ŧ  |
| FileNa                          | me                    |       |      |      |       |      | Fl   | AS  | H : 2 | 2 KB |       |      |    | EEF | RO | М: | 128 Bytes         |           |    |

Ez is működik. Majd teljes törlés és újra írás.

| 2    | 🔣 Elektor / mkII compatible Programmer |     |              |       |      |      |      |    |     |       |            |       |      |    | x   |    |     |                              |           |     |
|------|----------------------------------------|-----|--------------|-------|------|------|------|----|-----|-------|------------|-------|------|----|-----|----|-----|------------------------------|-----------|-----|
| F    | ile                                    | В   | uffe         | er (  | Chij | р    |      |    |     |       |            |       |      |    |     |    |     |                              |           | -   |
| 4    | •                                      | 3   | 7            |       | 2    | C.   |      | 8  |     | Ē     | <b>5</b> 1 |       |      | •  |     |    |     |                              |           |     |
| Chi  | P                                      | 1   | <b>ATt</b> i | iny2  | 231: | 3    |      |    |     |       | Fla        | ash s | size |    | 2 K | B  |     | EEPROM size                  | 128 Bytes |     |
| Fla  | Flash EEPROM Lock and Fuse bits        |     |              |       |      |      |      |    |     |       |            |       |      |    |     |    |     |                              |           |     |
|      | 0                                      | 00  | 01           | 02    | 03   | 04   | 05   | 06 | 07  | 08    | 09         | 0A    | OB   | 0C | 0D  | 0E | OF  |                              |           | -   |
| 00   | 0 (                                    | 20  | 12           | 95    | 18   | 95   | 18   | 95 | 18  | 95    | 18         | 95    | 18   | 95 | 18  | 95 | 18  | Ŕ.•.•.•.•.•.                 |           |     |
| 01   | 0 9                                    | 95  | 18           | 95    | 18   | 95   | 18   | 95 | 18  | 95    | 18         | 95    | 18   | 95 | 18  | 95 | 18  | •.•.•.•.•.•.•.               |           |     |
| 02   | 0 9                                    | 95  | 18           | 95    | 18   | 95   | 18   | ED | 8F  | BF    | 8D         | EB    | C8   | ΕA | ΕO  | 2E | 4E  | <ul> <li>폟ŤëČęŕ.N</li> </ul> |           |     |
| 03   | 0 2                                    | 27  | DD           | 2E    | 5D   | 95   | A8   | Β7 | 84  | 2E    | 08         | 7F    | 87   | BF | 84  | E1 | 88  | 'Ý.]•°',⊯ź"á                 |           |     |
| 04   | 0 2                                    | 27  | 99           | BD    | 81   | BD   | 91   | E7 | EE  | ΕO    | FO         | E6    | AO   | ΕO | BO  | 27 | 88  | """""'çîfđć f*               |           |     |
| 05   | 0 9                                    | 33  | 8D           | 97    | 31   | F7   | E9   | 24 | 66  | EF    | 7F         | BB    | 71   | 9A | 96  | BЗ | 82  | ″Ť−1÷é\$fď∥»qš-ł,            |           |     |
| 06   | n le                                   | - 4 | 90           | 27    | 89   | RR   | 82   | СF | FR  | 94    | F8         | ΓF    | FF   | 97 | 31  | F7 | F1  | ä‰ » ĎířřřĎi –1≃ń            |           |     |
| θ    | 12                                     | 8ь  | ytes         | : wri | tten | to F | LAS  | Н  |     |       |            |       |      |    |     |    |     |                              |           |     |
| θ    | A٧                                     | /RI | SPI          | MK2   | det? | ecte | ed . |    |     |       |            |       |      |    |     |    |     |                              |           |     |
| θ    | 12                                     | 8Ь  | ytes         | : wri | tten | to F | LAS  | Н  |     |       |            |       |      |    |     |    |     |                              |           | -   |
| File | Nan                                    | ne  |              |       |      |      |      | FI | LAS | H : 2 | 2 KB       |       |      |    | EEF | RO | М : | 128 Bytes                    |           | 11. |

És így kijelenthetjük, hogy működik BASCOM alatt is.

A végére hagytam a programozónak egy olyan tulajdonságát, ami már tényleg csak hab a tortán. Ez pedig a "RESCUE\_CLOCK". Ami annyit jelent, hogy a PC6(OC.1A/PCINT8) lábon állandó 4MHz található, arra az esetre, ha a céláramkörünkben tanyázó AVR biztosíték bitjeit sikerült úgy beállítani, hogy csak külső órajelre indul. Ilyenkor csatlakozunk az XTAL1 lábra és

ott adjuk neki a jelet. Viszont ügyeljünk arra, hogy ilyen esetben a programozó – vagyis SPI – órajel csak 125kHz legyen, mert csak így biztosítható a stabil működés. Az általam megépített programozón a mérőm 3,97MHz órajelet mutat. Így néz ki a szkópon:

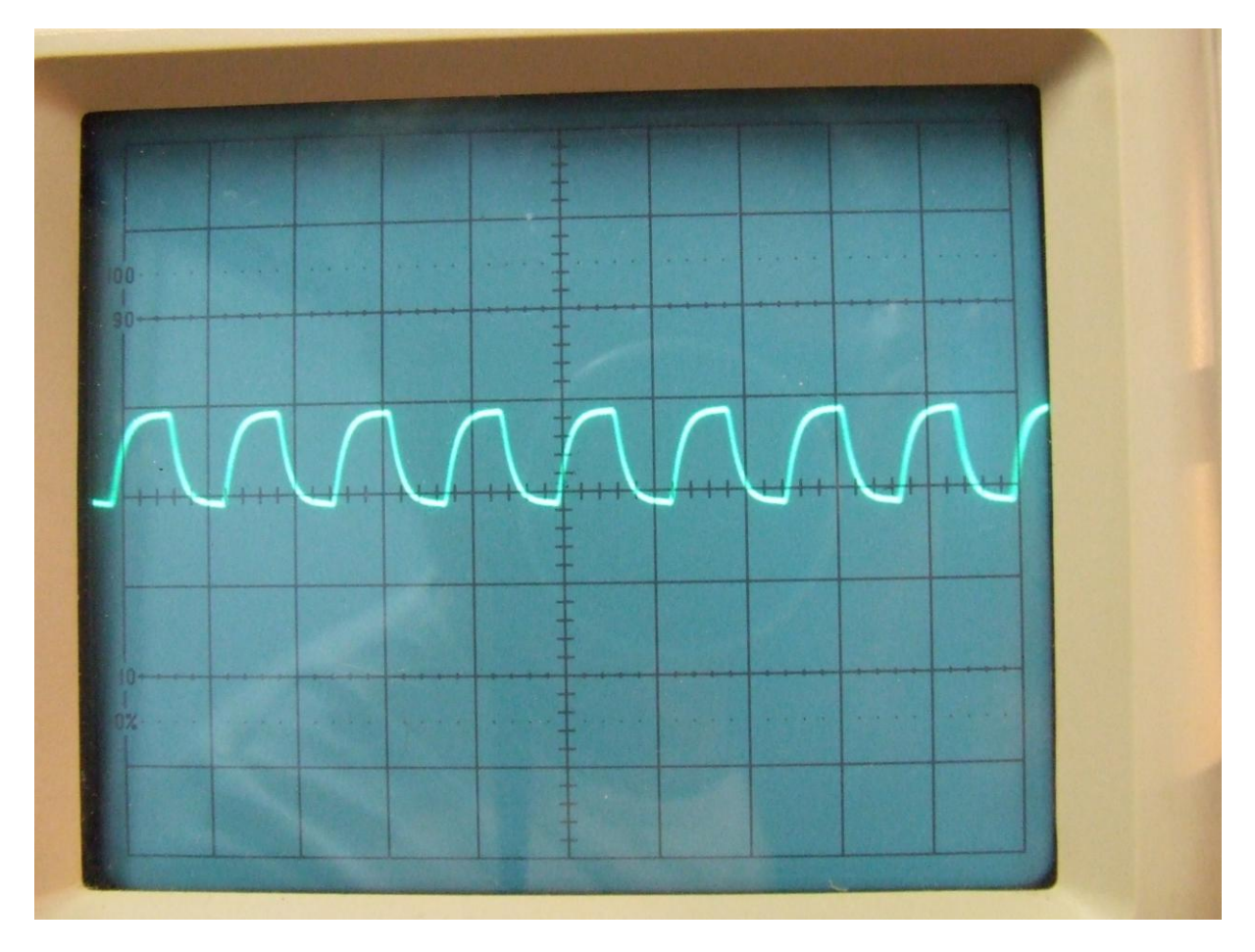

A beállítás: 5V/div és 0.2µS/div. Azért arra vigyázzunk, hogy itt 5V játszik. Egy céláramkörben, ahol esetleg csak 3,3V vagy akár 2,7V található, ott esetleg zokon veszi az AVR. Ha saját magunk fordítjuk a firmware-t, a config.h-ban van egy lehetőség a 4MHz-s jelet átirányítani a PD5(XCK/PCINT12)-s lábra (#define XCK\_RESCUE\_CLOCK\_ENABLE), ami annyit tesz, hogy az órajelet a szintillesztőn keresztül zavarjuk. Akkor viszont megjelenik a PDI és TPI csati lábain. Ezt mélyebben nem tanulmányoztam. Akinek van kedve, az kivesézheti.

Pluto, 2013-06-17